## Anleitung für die Erneuerung des Postfachzertifikates im COM Vibilia

- 1. COM Vibilia starten und Postfach öffnen
- 2. Menüpunkt Postfach  $\rightarrow$  Bearbeiten... wählen

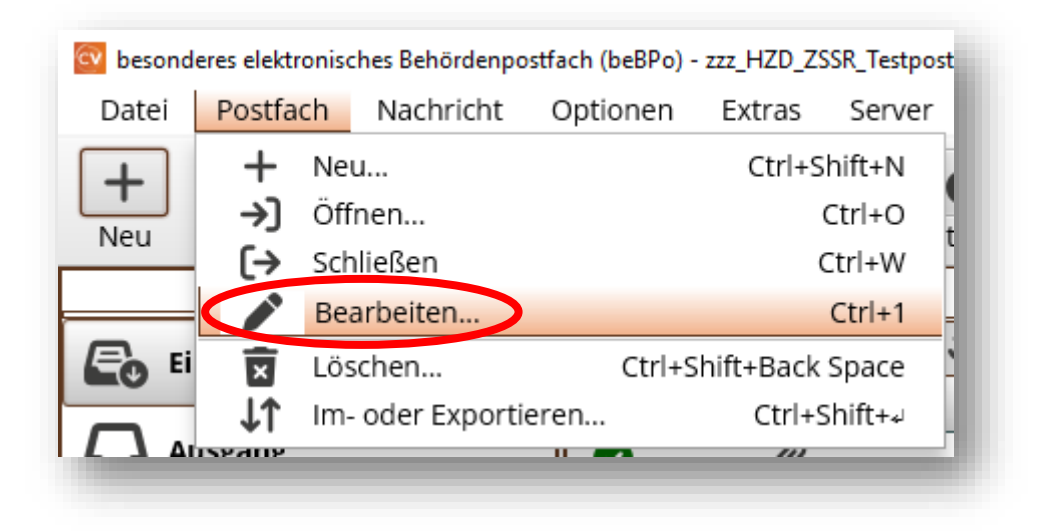

3. Visitenkarte prüfen

| Akademischer Grad                                             |                                                 |
|---------------------------------------------------------------|-------------------------------------------------|
| Name, Firma *                                                 | Vorname                                         |
| Organisation, Branche, Berufsgruppe *                         | Organisationszusatz, Abteilung, Ansprechpartner |
| Straße *                                                      | Hausnummer *                                    |
|                                                               |                                                 |
| Postleitzahl * Ort *                                          |                                                 |
| Postleitzahl * Ort *                                          | ✓ Hessen ✓                                      |
| Postleitzahl * Ort *<br>DE (Deutschland)<br>E-Mail            | ✓     Hessen       Mobiltelefon                 |
| Postleitzahl * Ort *<br>DE (Deutschland)<br>E-Mail<br>Felefon | ✓     Hessen       Mobiltelefon       Fax       |

<u>Hinweis:</u> Sofern Änderungen an der Visitenkarte vorgenommen werden, wird das Postfach auf dem Verzeichnis automatisch gesperrt!

| 4. | Auf die | Registerkarte | Grundeinstellungen | wechseln |
|----|---------|---------------|--------------------|----------|
|    |         |               | <u> </u>           |          |

| Akademischer Grad                   |                                               |
|-------------------------------------|-----------------------------------------------|
| Name, Firma *                       | Vorname                                       |
| Organisation, Branche, Berufsgruppe | Organisationszusatz, Abteilung, Ansprechpartm |
| Straße *                            | Hausnummer *                                  |
| Postleitzahl * Ort *                |                                               |
| DE (Deutschland)                    | ▼ Hessen ▼                                    |
| E-Mail                              | Mobiltelefon                                  |
|                                     |                                               |

5. Sie sehen Informationen zum aktuell verwendeten Postfachzertifikat.

| Visitenkarte Gru | undeinstellungen                                        |       |
|------------------|---------------------------------------------------------|-------|
| Postfachname     |                                                         |       |
| Postfachschlüsse | el                                                      |       |
|                  | Inhaber                                                 |       |
| 0                | Aussteller Aussteller                                   |       |
| Erstellen        | Gültig bis                                              |       |
|                  | ▼ Details                                               |       |
| Auswählen        | Inhaber                                                 | Â     |
|                  | Organisation                                            |       |
|                  | Organisationseinheit                                    | ~     |
| Schlüssel-P      | יוN für das Postfach speichern und nicht erneut fragen. |       |
|                  |                                                         |       |
|                  | OK Abbrechen                                            | Hilfe |

<u>Hinweis:</u> Die Eintragung hinter dem hier zu sehenden Feld *Postfachname* ist beliebig wählbar und hat keine Auswirkungen nach außen.

## 6. "Erstellen..." anklicken

| Postfachname           |                                                                                                   |
|------------------------|---------------------------------------------------------------------------------------------------|
| erstellen<br>Auswählen | Inhaber   Aussteller   Gültig bis     ▼ Details     Inhaber   Organisation   Organisationseinheit |
| Schlüssel-F            | PIN für das Postfach speichern und nicht erneut fragen.                                           |

7. PIN festlegen. Mit dem Button *Erstellen* wird ein neues Zertifikat erzeugt. Es öffnet sich ein Explorer-Fenster. Zertifikat an einem beliebigen, sicheren Ort abspeichern.

| _    | enkarte Grundeinstellungen           |  |   |   |
|------|--------------------------------------|--|---|---|
|      | Erstellung von Software-Zertifikaten |  | × | _ |
| osti | Name *                               |  |   |   |
| Pos  | Organisation                         |  |   |   |
|      | Organisationseinheit                 |  |   |   |
| E    | Land DE                              |  |   |   |
|      | PIN *                                |  |   |   |
| Αι   | PIN-Wiederbalung *                   |  |   |   |
|      | Erstellen Abbrechen                  |  |   | ~ |
| 1    |                                      |  |   |   |
|      |                                      |  |   |   |
|      |                                      |  |   |   |

8. PIN erneut eingeben. Im vorhergehenden Fenster sollten nun die Informationen zum neuen Zertifikat angezeigt werden. Mit Klicken auf "OK" wird das Zertifikat auf dem Verzeichnisdienst SAFE ausgetauscht und die Zertifikatserneuerung abgeschlossen.

| Postfach-Einstellung | n bearbeiten —                                        |     | ×  |
|----------------------|-------------------------------------------------------|-----|----|
| Visitenkarte Gru     | ndeinstellungen                                       |     |    |
| Postfachname         |                                                       |     |    |
| Postfachschlüsse     | 1                                                     |     |    |
|                      | Inhaber                                               |     |    |
| 0                    | Aussteller                                            |     |    |
| Erstellen            | Gültig bis                                            |     |    |
|                      | ▼ Details                                             |     |    |
| Auswählen            | Inhaber                                               | _   | Â  |
|                      | Organisation                                          |     |    |
|                      | Organisationseinheit                                  |     | ~  |
| Schlüssel-P          | N für das Postfach speichern und nicht erneut fragen. |     |    |
|                      | OK Abbrechen                                          | Hil | fe |